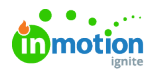

# Customize Your Profile

Published on 03/18/2022

Click the avatar found in the top right corner of your navigation menu and select**Account** to access your profile.

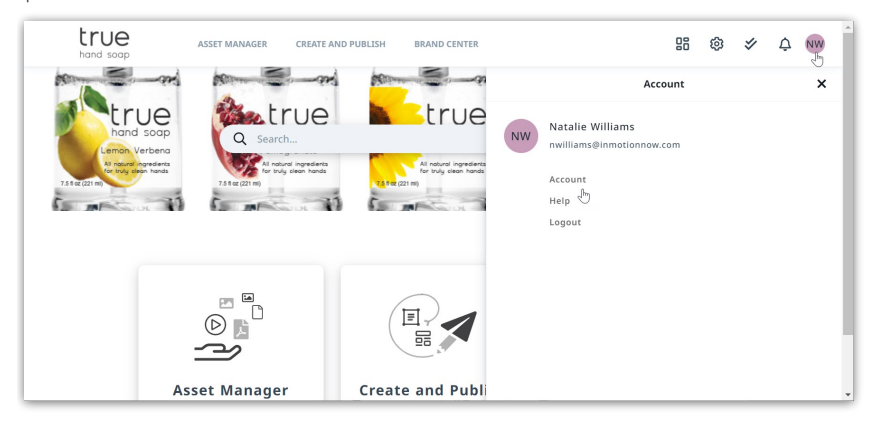

# **Profile Details**

From the **PROFILE** sub navigation in settings you can update your avatar, name, contact information, and request a new password.

| Account          | Settings ⋮ ∃ Rights     Rights     Settings     Settings     Setings     Settings     Setings     Settings     Settings     Se |
|------------------|----------------------------------------------------------------------------------------------------|
| PROFILE          | NW Change image Remove                                                                                                    |
| SHARED LINKS     | First name Last name                                                                                                    |
| PREFILLED FIELDS | Nora Williams                                                                                                    |
|                  | Email                                                                                                    |
|                  | nwilliams@inmotionnow.com                                                                                                    |
|                  | Password<br>Request new password                                                                                                    |

Select **Change Image** next to your avatar to open your local files and choose a new image to display. Select **Remove** to delete an uploaded image.

## Password

From your profile details, update your password by clicking**Request new password** below **Password**.

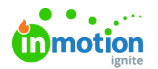

| NW Change image Rem       | tove      |
|---------------------------|-----------|
| First name                | Last name |
| Nora                      | Williams  |
| Email                     |           |
| nwilliams@inmotionnow.com |           |
| Request new password      |           |

If you have forgotten your password, you can request a new password from the login page by selecting **Forgot Password?** below the input fields.

|                                               | true<br>hand soap                               |           |
|-----------------------------------------------|-------------------------------------------------|-----------|
|                                               | Sign In                                         |           |
| Lemon                                         | Email                                           |           |
| All notion<br>for truly<br>7.5 fl oz (221 m)  | Password                                        | true      |
|                                               | Remember me                                     | Sunflower |
| NS matures<br>For truty<br>7.5 th of (221 ms) | Forgot Password?<br>Sign In                     | الرجي     |
| Pau LTT                                       | Al noturol ingredients<br>for truly clean hands | 1         |

You will receive an email notification, click **Confirm changes** to continue

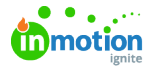

| Confirm changes to your Lytho account<br>Lytho Team <no-reply@us-1.golytho.us><br/>To Natalie Williams <math display="block">(\bigcirc \ (\bigcirc \ (\bigcirc \ (\bigcirc \ (\bigcirc \ (\bigcirc \ (\bigcirc \ (\bigcirc \</math></no-reply@us-1.golytho.us> |   |
|----------------------------------------------------------------------------------------------------|---|
|                                                                                                    |   |
| Confirm changes to your Lytho account                                                                                                    |   |
| Someone tried to change your Lytho account in the following ways:<br>Update Password                                                                                                    |   |
| If this was you, click the button below to confirm these changes.                                                                                                    |   |
| Confirm changes                                                                                                    |   |
| This button will expire within 15 minutes.                                                                                                    |   |
| If this wasn't you, just ignore this message and your account will remain unchanged.                                                                                                    | - |

You will be brought to the login page to update your password and confirm.

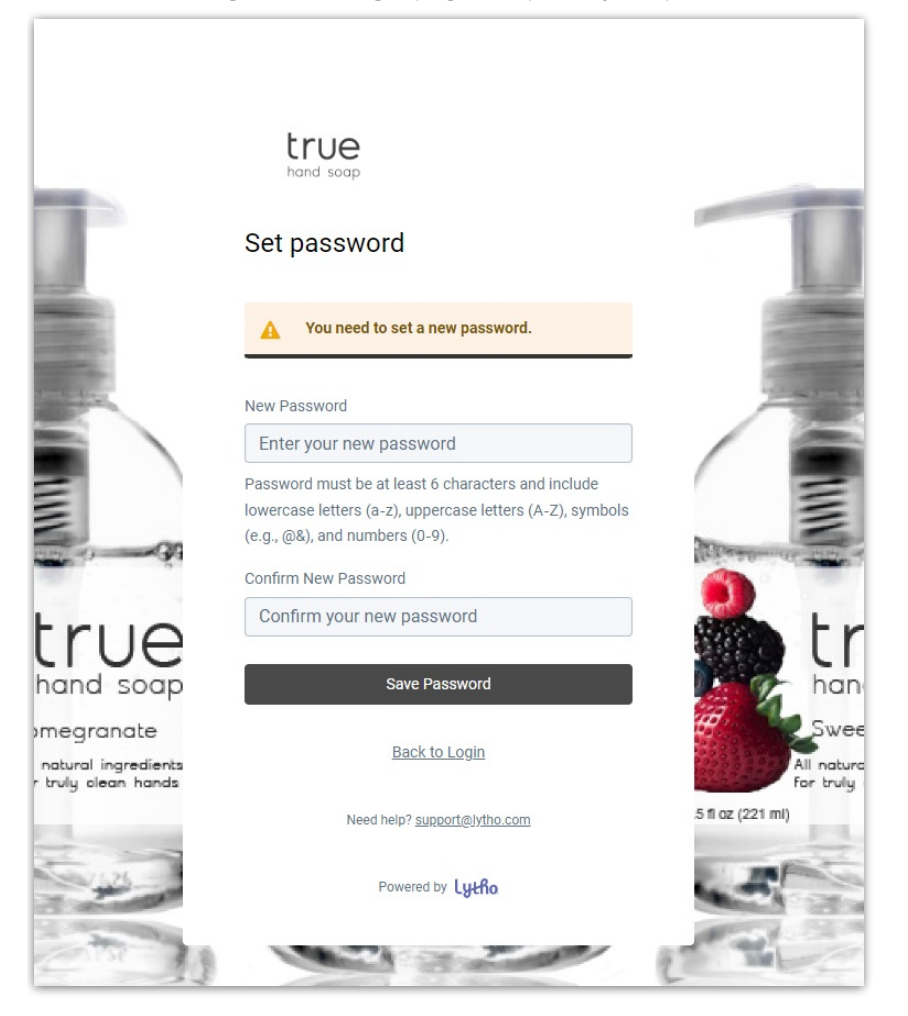

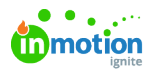

### Language

Navigate to the Language section of your profile details to manage your language settings. Select from the dropdown menu to update.

| Account          | t Settings ⋮ ∏ Rights                        |
|------------------|----------------------------------------------|
| PROFILE          | Language                                     |
| SHARED LINKS     | English +                                    |
| PREFILLED FIELDS | Deutsch<br>English<br>Français<br>Nederlands |
|                  | Communication                                |
|                  | Delay                                        |
|                  | 2 Hours 0 Minutes                            |

### Communication

Navigate to the communication section of your profile details to determine how often you receive email notifications.

Selecting **Send me an email when I missed notifications in Lytho**allows the system to send you an email when a notification has not been viewed in the system. When unchecked, the system will not send email notifications.

| Account                       | Settings ⋮ Rights                                                                           |
|-------------------------------|---------------------------------------------------------------------------------------------|
| PROFILE                       | Language                                                                                    |
| SHARED LINKS PREFILLED FIELDS | English +                                                                                   |
|                               | Communication Send me an email when I missed notifications in Lytho Delay 2 Hours 0 Minutes |

**Delay** determines the amount of time a notification goes un-viewed before the system will send an email. For example, If the delay is set to 0 hours and 0 minutes, the system will send an email notification as soon as the notification comes in. If the delay is set to 2 hours, then you will only receive an email if the notification goes unviewed for 2 hours.

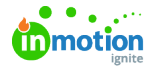

| Delay     |   |         |
|-----------|---|---------|
| 2 I Hours | 0 | Minutes |
|           |   |         |

© 2022 Lytho, Inc. All rights reserved. | Privacy Policy (https://www.lytho.com/privacy-policy/)

© 2022 Lytho, Inc. All rights reserved. | Privacy Policy (https://www.lytho.com/privacy-policy/)